# **ONLINE LEAGUE PLANNER**

## **TEAM CAPTAIN USER MANUAL**

Environment: Version: Published: Production 2023 May 2023

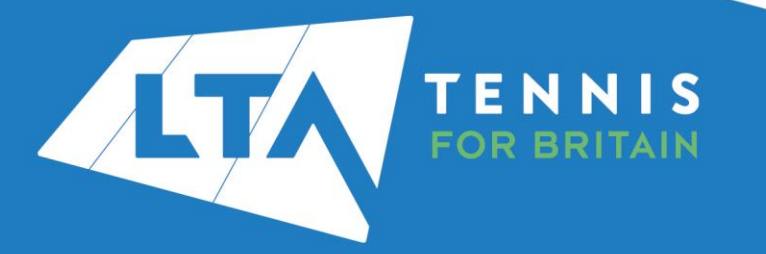

#### **Contents**

| Getting Started                                  | 3  |
|--------------------------------------------------|----|
| Kev Roles                                        | 3  |
| Accessing vour league                            | 4  |
| Results entry                                    | 11 |
| Rescheduling, match relocation, home & away swap | 18 |
|                                                  |    |

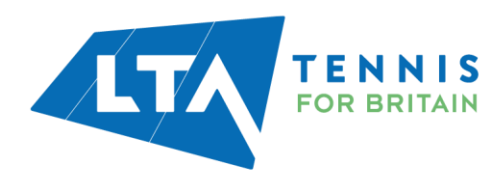

#### **GETTING STARTED**

Before getting started the County and District League Admin will need to assign the Team Captain role to you within the set up on Online League Planner.

#### **KEY ROLES**

- Results entry for all home matches at your club. Dependant on the settings that the League Admin has set, you may also have the ability to enter results for away matches at your club too.
- Adding players for results, including unknown player.
- Updating Score Status (i.e., Walkover) and match status (i.e., match not played)
- Rescheduling, relocation, and home/away swap of matches for your own team only.

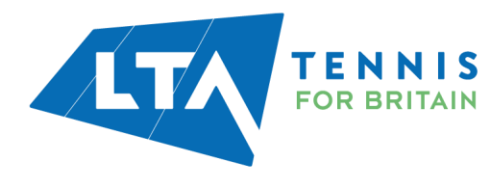

#### **ACCESSING YOUR LEAGUE**

To access the Team Captain (Enter Results) area of the Competitions Portal, go to competitions.LTA.org.uk.

| Click Login in to top right hand corner of the page. |  |
|------------------------------------------------------|--|
|------------------------------------------------------|--|

|             | Q Search |                           |                                                     |                                       |                     |                                                                                                    | Log In |
|-------------|----------|---------------------------|-----------------------------------------------------|---------------------------------------|---------------------|----------------------------------------------------------------------------------------------------|--------|
| ack to LTA  |          |                           |                                                     |                                       |                     |                                                                                                    |        |
| Home        |          | Tournaments               |                                                     |                                       | TOURNAMENTS LEAGUES | News                                                                                                    |        |
| Tournaments |          |                           |                                                     |                                       |                     |                                                                                                    |        |
| Leagues     |          | Recent Upcor              | ning This week                                      |                                       |                     | LTA Competition Parenting Workshops & 5Cs<br>Workshops                                                                 |        |
| lox Leagues |          |                           |                                                     |                                       |                     | Our Competition Parenting Workshops are aimed at<br>parents/carers of players aged 9-14 years who have just started to |        |
| Players     |          | Giffnock Ter              | our - Giffnock LTC - 14<br>mis Squash & Hockey Club | U Girls Doubles and IOU Mixed Doubles |                     | compete or compete regularly.                                                                                          |        |
| Ranking     |          | 08/05/2023<br>One day tou | nament Grade 5                                      |                                       |                     | • • • • •                                                                                                    |        |
|             |          | Scotland                  | our - Dalstety Bay Sour                             | ch & Tannie Club - 0.5.2023           |                     |                                                                                                    |        |
|             |          | Dalgety Bay               | Squash & Tennis Club   Si                           | cotland East                          |                     | Latast vankings                                                                                                    |        |

#### Select Member Login

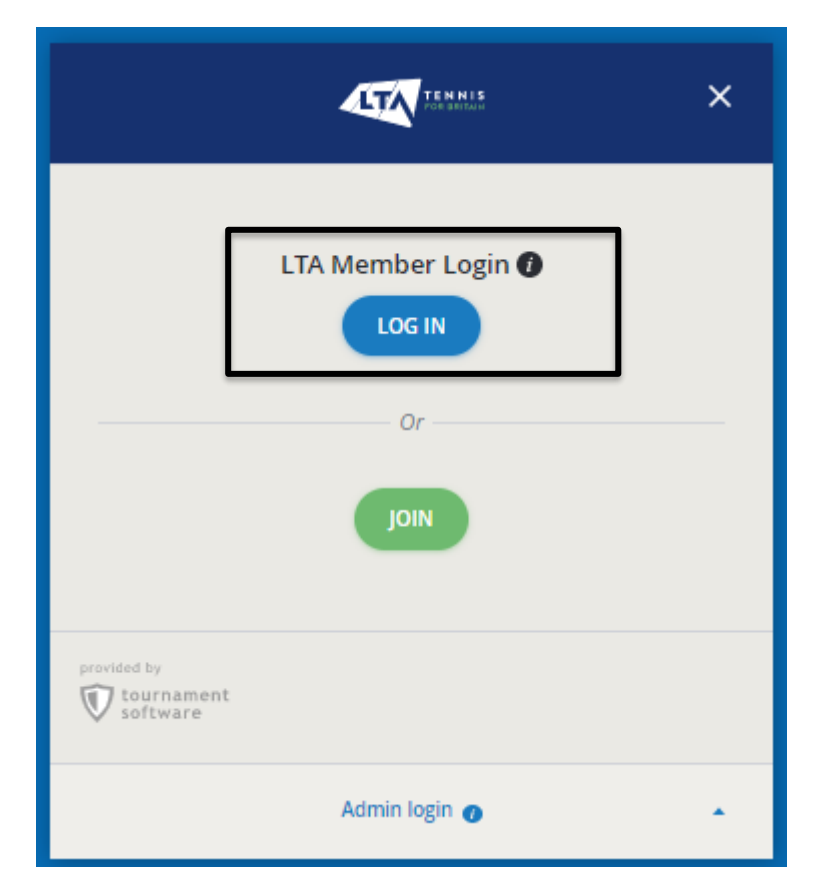

Enter your personal username and password that you use to log into the LTA website and click login.

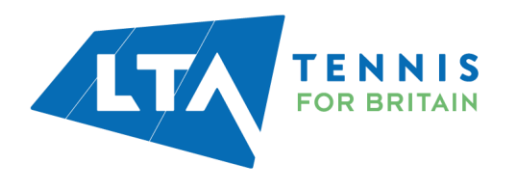

| Login                                         | Create your Account                                                                                                    |
|-----------------------------------------------|----------------------------------------------------------------------------------------------------|
| Username<br>Password                          | <ul> <li>Manage and update your personal information</li> <li>View your Membership and role specific access</li> <li>Upload your match results to keep track of your progress</li> <li>Access exclusive content and redeem benefits</li> </ul> |
| Login<br>Forgot username?<br>Forgot password? |                                                                                                    |

Your homepage dashboard will appear, and you will note that you have an additional field on the left-hand side named **Enter Results** followed by the name of the League. Click on the league name on the left-hand side to proceed.

|                                                    | Q Search, last visited and my favourites                |                           |                                                                                                    |                                                                  | 🖶 Chris Mann (Test 09) 여 |
|----------------------------------------------------|---------------------------------------------------------|---------------------------|----------------------------------------------------------------------------------------------------|------------------------------------------------------------------|--------------------------|
| 🛃 Back to LTA                                      |                                                         |                           |                                                                                                    |                                                                  |                          |
| A Home                                             | My profile                                              | MY PERFORMANCE            | News                                                                                                    |                                                                  |                          |
| S Tournaments                                      |                                                         |                           | Drazzo Official Competition Destaurant Daytney                                                                                         |                                                                  |                          |
| ♥ Leagues                                          | <u>e</u>                                                |                           | Prezzo serves you an Exclusive set menu. Get into the spirit of<br>ice cold spritzers. It's the perfect time to reconnect over delicio | summer with our bright, joyous dishes, and<br>us food and drinks |                          |
| 目 Box Leagues                                      | СМ                                                      |                           | Book Now                                                                                                    |                                                                  |                          |
| 🛎 Players                                          | Chris Mann (Test                                        | 109)                      | • • • •                                                                                                    |                                                                  |                          |
| ₩ Ranking                                          | (Idde2028)<br>National Tennis Centre, Maidenhead Lawn T | ennis Club, Avenue Tennis |                                                                                                    |                                                                  |                          |
| به LTA                                             | SNGLS W 33.4 DOUBLES                                    | ¥t 40.9                   | My tournaments                                                                                                    | TOURNAMENTS                                                      |                          |
| Competition Organiser                              | TOTAL SINGLES DOUB                                      | LES MIXED                 |                                                                                                    |                                                                  |                          |
| ♥ Enter results                                    | Win-Loss                                                | HEAD TO HEAD              |                                                                                                    |                                                                  |                          |
| Copy of Kent Head Inter Club<br>League Summer 2023 |                                                         |                           |                                                                                                    |                                                                  |                          |
|                                                    |                                                         |                           |                                                                                                    |                                                                  |                          |
|                                                    | NATIONAL TENNIS CENTRE MAIDENHEAD U                     | WN TENNIS CLUB MORE       | When you size up for tournaments you can conve                                                                                         | signthy access them have. Enter neurl                            |                          |
|                                                    | Activities of National Tennis Centre                    | AVENUE TENNIS VIY CLUB    | SEARCH TOURNAME                                                                                                    | NTS                                                              |                          |
|                                                    | Leagues                                                 |                           |                                                                                                    |                                                                  |                          |
|                                                    | There are no current leagues for National Tennis Cent   | re.                       |                                                                                                    |                                                                  |                          |
|                                                    | Tournaments<br>There are no upcoming tournaments        |                           | My Box Leagues                                                                                                    |                                                                  |                          |
|                                                    | Box Leagues                                             |                           |                                                                                                    |                                                                  |                          |
|                                                    | National Tennis Centre - Box League                     |                           | National Tennis Centre - Box League<br>National Tennis Centre   London, Great Britain                                                  |                                                                  |                          |
|                                                    |                                                         |                           | DI M T-++ 05052022                                                                                                    |                                                                  |                          |

*N.B the clubs you are affiliated with appear on your homepage; you may need to click more for further <i>clubs*.

Once you have clicked into the league, you will be presented with the League dashboard view as a Team Captain. From this page, you have access to the **Teams within your club, upcoming matches,** and **results.** 

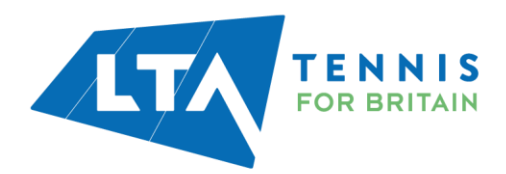

TTA TENNIS

|  | Copy of Kent Head | Inter Club League | Summer 2023 |
|--|-------------------|-------------------|-------------|
|--|-------------------|-------------------|-------------|

25 March - 30 September LTADEMO

| Avenue Tennis (200566)<br>Gillingham             |      |
|--------------------------------------------------|------|
| 8 Team                                           | s    |
|                                                  |      |
| Teams Upcoming matches Results                   | Club |
|                                                  |      |
| Sun 30/07/2023                                   |      |
| Ladies Doubles – Division 4 – Division 4 A       |      |
| Herne Bay Ladies 2 - Avenue Ladies 1             |      |
| Ladies Doubles - Division 4 - Division 4 A       |      |
|                                                  |      |
| Avenue Ladies 1 - Bearsted Ladies 2              |      |
| Ladies Doubles – Division 4 – Division 4 A       |      |
| Avenue Ladies 1 - Broadstairs Ladies             | 1    |
| Ladies Doubles - Division 4 - Division 4 A       | -    |
|                                                  |      |
| Avenue Ladies 1 - David Lloyd Beckenham Ladies 1 |      |
| Ladies Doubles – Division 4 – Division 4 A       |      |
| David Lloyd Dartford Ladies - Avenue Ladies 1    |      |

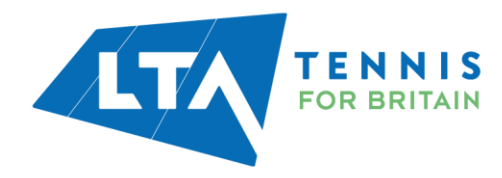

**Teams** – gives you an overview of the teams within your club in the League, including their standing and place.

| Copy of Kent Head Inter Club League Summer 2023<br>25 March - 30 September LTADEMO |                    |             |
|------------------------------------------------------------------------------------|--------------------|-------------|
| Avenue Tennis (kansee)<br>Gallingham                                               |                    |             |
|                                                                                    | 8 Teams            |             |
| Teams Upcoming matches Results                                                     |                    | Club        |
| Men                                                                                |                    | • ROUTE (?) |
| Mens Doubles - Division 3 - Division 3 A<br>Avenue Mens I                          | STANDING PL<br>6 1 |             |
| Mens Doubles - Division 5 - Division 5 B<br>Avenue Mens 2                          | STANDING PL<br>1 O |             |
| Mens Doubles – Division 5 – Division 5 A<br>Avenue Mens 3                          | STANDING PL<br>1 0 |             |
| Women                                                                              |                    |             |
| Ladies Doubles – Division 4 – Division 4 A<br>Avenue Ladies (                      | STANDING PL<br>1 O |             |
| Ladies Doubles - Division 6 - Division 6 A Avenue Ladies 2                         | STANDING PL<br>1 0 |             |
| Ladies Midweek Doubles - Division 4<br>Avenue Ladies Midweek                       | STANDING PL<br>1 0 |             |

From the **Teams** tab, you can click into a **division** or a **team** for an overview of the standings, matches and player statistics.

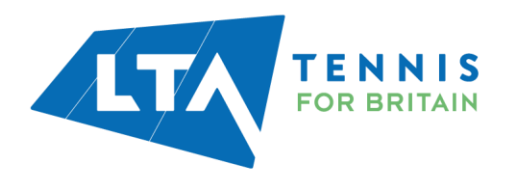

| Copy of Kent Head Inter Club League                           | e Summer 2023                    |                    |                        |             |
|---------------------------------------------------------------|----------------------------------|--------------------|------------------------|-------------|
| Aven<br>Gillingha                                             | <b>ue Tennis (200549</b> )<br>am |                    |                        | ⊂ Favourite |
|                                                               |                                  | 8 Teams            |                        |             |
| Teams Upcoming matches                                        | Results                          |                    | Club                   |             |
| Men                                                           |                                  |                    | Avenue Tennis (KENSOO) | ROUTE C     |
| Avenue Mens I                                                 |                                  | STANDING PL<br>6 1 |                        |             |
| Mens Doubles - Division 5 - Division 5 B<br>Avenue Mens 2     |                                  | STANDING PL<br>1 0 |                        |             |
| Mens Doubles - Division 5 - Division 5 A<br>Avenue Mens 3     |                                  | STANDING PL<br>1 0 |                        |             |
| Women                                                         |                                  |                    |                        |             |
| Ladies Doubles - Division 4 - Division 4 A<br>Avenue Ladies I |                                  | STANDING PL<br>1 O |                        |             |
| Ladies Doubles - Division 6 - Division 6 A<br>Avenue Ladies 2 |                                  | STANDING PL<br>1 0 |                        |             |
| Ladies Midweek Doubles - Division 4<br>Avenue Ladies Midweek  |                                  | STANDING PL<br>1 0 |                        |             |

Division view – includes overall standings, matches per round and player details.

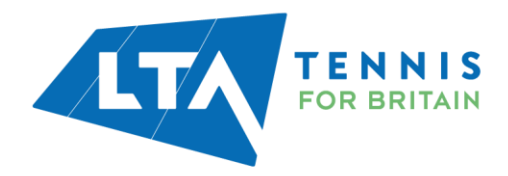

| Bittern Bradies - Birlaise 3       Bittern Bradies - Birlaise 3       Image: State 1       Image: State 1       Image:                                                                                                    | opy of Kent Head Inter Club           | aague Summer 2023                                                       |               |
|----------------------------------------------------------------------------------------------------|---------------------------------------|-------------------------------------------------------------------------|---------------|
| Maren Backles - Bihiolog 2         Normal Normality Street         Normal Normality Street         Normal Normal Normality Street         Norm                                                                                                    | S Vanh - 30 September (1340040        |                                                                         |               |
| Standings         Standings         Task       P. W. O. S. P.S. INTERN<br>1 Controlwy Meer.1 4       1 I. G. O. S. P.S. INTERN<br>2 Controlwy Meer.1 4       0 O. S. P.S. INTERNET<br>2 Controlwy Meer.1 4       0 O. S. P.S. INTERNET<br>2 Controlwy Meer.1 4       0 O. S. P.S. INTERNET<br>2 Controlwy Meer.1 4       0 O. S. P.S. INTERNET<br>2 Controlwy Meer.1 4       0 O. S. P.S. INTERNET<br>2 Controlwy Meer.1 4       0 O. S. P.S. INTERNET<br>2 Controlwy Meer.1 4       0 O. S. P.S. INTERNET<br>2 Controlwy Meer.1 4       0 O. S. P.S. INTERNET<br>2 Controlwy Meer.1 4       0 O. S. P.S. INTERNET<br>2 Controlwy Meer.1 4       0 O. S. P.S. INTERNET<br>2 Controlwy Meer.1 4       0 O. P. P.S. INTERNET<br>2 Controlwy Meer.1 4       0 O. P. P.S. INTERNET<br>2 Controlwy Meer.1 4       0 O. P. P.S. INTERNET<br>2 Controlwy Meer.1 5       0 O. P. P.S. INTERNET<br>2 Controlwy Meer.1 5       0 O. P. P.S. INTERNET<br>2 Controlwy Meer.1 5       0 O. P. P.S. INTERNET<br>2 Controlwy Meer.1 5       0 O. P. P.S. INTERNET<br>2 Controlwy Meer.1 5       0 O. P. P.S. INTERNET<br>2 Controlwy Meer.1 5       0 O. P. P.S. INTERNET<br>2 Controlwy Meer.1 5       0 O. P. P.S. INTERNET<br>2 Controlwy Meer.1 5       0 O. P. P.S. INTERNET<br>2 Controlwy Meer.1 5       0 O. P. P.S. INTERNET<br>2 Controlwy Meer.1 5       0 O. P. P.S. INTERNET<br>2 Controlwy Meer.1 5       0 O. P.S. INTERNET<br>2 Controlwy Meer.1 5       0 O. P.S. INTERNET<br>2 Controlwy Meer.1 5       0 O. P.S. INTERNET<br>2 Controlwy Meer.1 5       0 O. P.S. INTERNET<br>2 Controlwy Meer.1 5       0 O. P.S. INTERNET<br>2 Controlwy Meer.1 5       0 O. P.S. INTERNET<br>2 Controlwy Meer.1 5       0 O. P.S. INTERNET<br>2 Controlwy Meer.1 5       0 O. P.S. INTERNET<br>2 Controlwy Meer.1 5 <th>55</th> <th>Mens Doubles - Division 3<br/>Ovision 3.4 •</th> <th></th>                                                                                                    | 55                                    | Mens Doubles - Division 3<br>Ovision 3.4 •                              |               |
| Standings       1000000000000000000000000000000000000                                                                                                    |                                       | @Teams 15 Maldites                                                      |               |
| Task       Fill 0       L FTS HOTOM         1       Contentury Markal       1       1       1       0       0       0       0       0       0       0       0       0       0       0       0       0       0       0       0       0       0       0       0       0       0       0       0       0       0       0       0       0       0       0       0       0       0       0       0       0       0       0       0       0       0       0       0       0       0       0       0       0       0       0       0       0       0       0       0       0       0       0       0       0       0       0       0       0       0       0       0       0       0       0       0       0       0       0       0       0       0       0       0       0       0       0       0       0       0       0       0       0       0       0       0       0       0       0       0       0       0       0       0       0       0       0       0       0       0       0       0                                                                                                    | Standings                             |                                                                         |               |
| 1       Control y Normal 1       1       1       1       1       1       1       1       1       1       1       1       1       1       1       1       1       1       1       1       1       1       1       1       1       1       1       1       1       1       1       1       1       1       1       1       1       1       1       1       1       1       1       1       1       1       1       1       1       1       1       1       1       1       1       1       1       1       1       1       1       1       1       1       1       1       1       1       1       1       1       1       1       1       1       1       1       1       1       1       1       1       1       1       1       1       1       1       1       1       1       1       1       1       1       1       1       1       1       1       1       1       1       1       1       1       1       1       1       1       1       1       1       1       1       1       1                                                                                                          | 71454                                 |                                                                         | E RTE HISTORY |
| 2       Non-Karlowski Nick Marken 1       0       0       0       0       0       0       0       0       0       0       0       0       0       0       0       0       0       0       0       0       0       0       0       0       0       0       0       0       0       0       0       0       0       0       0       0       0       0       0       0       0       0       0       0       0       0       0       0       0       0       0       0       0       0       0       0       0       0       0       0       0       0       0       0       0       0       0       0       0       0       0       0       0       0       0       0       0       0       0       0       0       0       0       0       0       0       0       0       0       0       0       0       0       0       0       0       0       0       0       0       0       0       0       0       0       0       0       0       0       0       0       0       0       0       0                                                                                                    | 1 Centerbury Mens 4                   | 1 1 4                                                                   |               |
| 2         Systemate Mees 1         0         0         0         0         0         0         0         0         0         0         0         0         0         0         0         0         0         0         0         0         0         0         0         0         0         0         0         0         0         0         0         0         0         0         0         0         0         0         0         0         0         0         0         0         0         0         0         0         0         0         0         0         0         0         0         0         0         0         0         0         0         0         0         0         0         0         0         0         0         0         0         0         0         0         0         0         0         0         0         0         0         0         0         0         0         0         0         0         0         0         0         0         0         0         0         0         0         0         0         0         0         0         0         0                                                                                                    | 2 Meldstone UTC Mens 1                |                                                                         |               |
| 2         Substrates         0         0         0         0         0         0         0         0         0         0         0         0         0         0         0         0         0         0         0         0         0         0         0         0         0         0         0         0         0         0         0         0         0         0         0         0         0         0         0         0         0         0         0         0         0         0         0         0         0         0         0         0         0         0         0         0         0         0         0         0         0         0         0         0         0         0         0         0         0         0         0         0         0         0         0         0         0         0         0         0         0         0         0         0         0         0         0         0         0         0         0         0         0         0         0         0         0         0         0         0         0         0         0         0                                                                                                    | 2 Sydenham Mens 1                     | 1.1.1.1                                                                 |               |
| 2         Provideory Mers 1         0         0         0         0         0         0         0         0         0         0         0         0         0         0         0         0         0         0         0         0         0         0         0         0         0         0         0         0         0         0         0         0         0         0         0         0         0         0         0         0         0         0         0         0         0         0         0         0         0         0         0         0         0         0         0         0         0         0         0         0         0         0         0         0         0         0         0         0         0         0         0         0         0         0         0         0         0         0         0         0         0         0         0         0         0         0         0         0         0         0         0         0         0         0         0         0         0         0         0         0         0         0         0         0                                                                                                    | 2 Turbridge Wells LPC Mers 2          |                                                                         |               |
| * AREVAN MARKET         * * * * * * * * * * * * * * * * * * *                                                                                                    | 2 Principlusy litera 1                |                                                                         |               |
| Matches  Matches  Mat                                                                                                    | 6 Avenue Mena 1                       | 1 0 0                                                                   | • •           |
| Matches  Matches  Mat                                                                                                    |                                       |                                                                         |               |
| Neurol 1         No. 50070203           Annue Wert 1         End Status Vers 4           No. 50070203         No. 50070203           No. 50070203         No. 50070203           No. 50070203         No. 50070203           No. 50070203         No. 50070203           No. 50070203         No. 50070203           No. 50070203         No. 50070203           No. 50070203         No. 50070203           No. 50070203         No. 50070203           No. 50070203         No. 50070203           Statistical UIC Mers 1         No. 50070203           No. 50070203         No. 50070203           No. 50070203         No. 50070203           No. 50070203         No. 50070203           No. 50070203         No. 50070203           No. 50070203         No. 50070203           No. 50070203         No. 50070203           No. 50070203         No. 50070203           No. 50070203         No. 50070203           No. 50070203         No. 50070203           No. 50070203         No. 50070203           No. 50070203         No. 50070203           No. 50070203         No. 50070203           No. 50070203         No. 50070203           No. 50070203         No. 500                                                                                                    | Matches                               |                                                                         |               |
| Norde 1  Averue Mers 1  Averue Mers 1  Averue Mers 1  Averue Mers 1  Averue Mers 1  Averue Mers 1  Averue Mers 1  Averue Mers 1  Averue Mers 1  Averue Mers 1  Averue Mers 1  Averue Mers 1  Averue Mers 1  Merdens  Merdens  Merden                                                                                                    | manual n                              |                                                                         |               |
| Aenue Vers 1       Entit Controllogy Vers 4         Sin Notitions       Notitions         Notitions       Notitions                                                                                                    | Nound 1                               | 3an 3047/201                                                            |               |
| Ser 30070303       Prindbury Mera 1 - Vlaiddone UTC Mera 1       Ser 30070203       Prindbury Mera 1 - Vlaiddone UTC Mera 1       Ser 30070203       Siglenham Mera 1 - Turbridge Weis UTC Mera 2       Reand 2       Ser 30070203       Turbridge Weis UTC Mera 2 - Frindbury Mera 1       Ser 30070203       Turbridge Weis UTC Mera 2 - Frindbury Mera 1       Ser 30070203       Turbridge Weis UTC Mera 2 - Frindbury Mera 1       Ser 30070203       Avenue Mera 1 - Maiddone UTC Mera 1                                                                                                    |                                       | Avenue Viers 1 0-1 Canterbury Mens 4                                    |               |
| See Services       Friedblory Mers 1       Sydenham Mers 1       Sydenham Mers 1       Sydenham Mers 1       See Steinisss       Turbridge Wells LTC Mers 2       See Steinisss       Turbridge Wells LTC Mers 2       See Steinisss       Turbridge Wells LTC Mers 2       See Steinisss       Turbridge Wells LTC Mers 2       See Steinisss       Turbridge Wells LTC Mers 2       Friedblory Mers 1       See Steinisss       Turbridge Wells LTC Mers 2       Friedblory Mers 1       See Steinisss       Turbridge Wells LTC Mers 2       Friedblory Mers 1       See Steiniss       Turbridge Wells LTC Mers 2       Friedblory Mers 1       See Steiniss       Avenue Mers 1       Merclass LTC Mers 1                                                                                                    |                                       | Sur 30/17/2023<br>Frindsbury Merce 1 – Makdatone L1C Mercs 1            |               |
| Frindblury Mers 1     Maidstore LIC Mers 1       Sex 3001068     Sydenham Mers 1       Sydenham Mers 1     Turbridge Wells LIC Mers 2       Reard 2     Soc 30010683       Turbridge Wells LIC Mers 2     Frindbury Mers 1       Soc 30010683     Soc 30010683       Turbridge Wells LIC Mers 2     Frindbury Mers 1       Soc 30010683     Soc 30010683       Turbridge Wells LIC Mers 2     Frindbury Mers 1       Soc 3001068     Soc 30010683       Avenue Mers 1     Maidstore LIC Mers 1                                                                                                    |                                       | 5.4 3017223                                                             |               |
| Splenham Mers 1 - Turbridge Wells LTC Mers 2<br>Reard 2<br>Second 2<br>Second 2<br>S |                                       | Frindsbury Mens 1 - Maidstone LTC Mens 1                                |               |
| Reard 2     Sec30470003       Turbridge Wells LTC Mers 2 - Frindsbury Mers 1       Sec30470003       Turbridge Wells LTC Mers 2 - Frindsbury Mers 1       Sec30470003       Avenue Mers 1 - Madatone LTC Mers 1                                                                                                    |                                       | Swi 304703028<br>Sydenham Mens 1 – Turbridge Wells LTC Mens 2           |               |
| Include a  Include a                                                                                                    | Encod 2                               |                                                                         |               |
| Turbridge Webs LTC Mers 2 - Frindsbury Mers 1         Sur-Statistics         Turbridge Webs LTC Mers 2 - Frindsbury Mers 1         Sur-Statistics         Avenue Mers 1 - Maidstone LTC Mers 1         Players         * ON Print Alberts         a ON Print Alberts         a ON Print Alberts         a ON Print Alberts         a ON Print Alberts         b Print Alberts         a ON Print Alberts         b Print Alberts         b Print Print Print Print                                                                                                    | N0010 2                               | Sun 30(1/2023                                                           |               |
| La SBETTOZZI<br>Turbridge Wells LTC Mers 2 - Frindsbury Mers 1<br>Ser BRH1988<br>Avenue Mers 1 - Maidstone LTC Mers 1<br>Players<br>Players<br>2 OD Enter Abbets<br>Construct Justice 4<br>2 OD Enter Abbets<br>Construct Justice 4<br>2 OD Enter Abbets<br>2 OD Enter Abbets<br>2 OD Enter Abbet                                                                                                    |                                       | Turibridge Wells LTC Mens 2 - Frindsbury Mens 1                         |               |
| Turbridge Wells LTC Mers 2 - Frindbury Mers 1  Ser 20411083 Avenue Mers 1 - Maidstone LTC Mers 1  Players  Players  *   *   *  *  *  *  *  *  *  *  *  *                                                                                                    |                                       | 5ux 30/11023                                                            |               |
| Averue Mens 1 - Maidstone LIC Mens 1  Averue Mens 1 - Maidstone LIC Mens 1  Averue Mens 1 - Maidstone LIC Mens 1  MenLoss 10  MenLoss 10  MenLoss 10                                                                                                    |                                       | Turbridge Wells LTC Mens 2 - Prindsbury Mens 1                          |               |
| Players           Players         Winios         10           2         Constitution Mass 4         Winios         10                                                                                                    |                                       | Sur 304910823<br>Justices Maris 1 . Mainteorea (10 <sup>2</sup> Maris 1 | 1             |
| Players       * Proc Absens<br>Construction Users 4       2 CO: Desict Christmas<br>Construction Users 4                                                                                                    |                                       | Particular Socies 1 - Transaction Long Stream 1                         |               |
| * Print Alberts     WinLoss     10       2 CC Duniel Christmas<br>Cancentury Mennik     WinLoss     10                                                                                                    |                                       |                                                                         |               |
| Encode State         Winters         10           2         Desired Christmans<br>Concentuary Merce 4         Winters         10                                                                                                    | Players                               |                                                                         |               |
| Print Abbetts     Centerbury Ments 4     Win-Loss 1.0                                                                                                    |                                       |                                                                         |               |
| 2 Deviet Christmas<br>Cancertury Mena 4                                                                                                    | Pather Abbetts                        | Win-Loss                                                                | 140           |
| 2 Do Devisit Christmas<br>Conserbury Mete 4 MinLoss 14                                                                                                    | •                                     |                                                                         |               |
| Construy Merca MinLoss 10                                                                                                    | Daniel Christman                      |                                                                         |               |
|                                                                                                    | Conserbury Mens &                     | Win-Loss                                                                | 100           |
|                                                                                                    |                                       |                                                                         |               |
| 3 Strate Cartilize MinLoss 01                                                                                                    | SC Stephen Cartilige<br>Avenue View 1 | Win-Loss                                                                | 010           |
| ( LOND WORK )                                                                                                    |                                       | LCHD WORE                                                               |               |
|                                                                                                    |                                       |                                                                         |               |

**Team view** – includes an overview of a specific teams' matches and players.

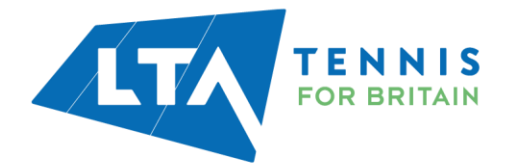

| Copy of Kent Head Inter Clui | b League Summer 2023                            |            |                             |                        |                        |
|------------------------------|-------------------------------------------------|------------|-----------------------------|------------------------|------------------------|
| +                            | Avenue Mens 1                                   |            |                             |                        |                        |
|                              |                                                 | Mens       | Doubles - Division 3 - Divi | sion 3 A               |                        |
| Standing                     |                                                 |            | STANDINGS                   | Club                   |                        |
| STANDING PL<br>6 1           | AYED POINTS 0                                   |            | RΥ                          | Avenue Tennis (xxxxxx) | ♥ ROUTE L <sup>#</sup> |
| Matches                      |                                                 |            |                             |                        |                        |
|                              | Sun 30/07/2023<br>Avenue Mens 1 - Maidstone I   | .TC Mens 1 | •                           |                        |                        |
| Tunbridge                    | Sun 30/07/2023<br>Wells LTC Mens 2 - Avenue Men | s1         |                             |                        |                        |
|                              | Sun 30/07/2023<br>Avenue Mens 1 - Sydenham I    | Viens 1    | 2                           |                        |                        |
| •                            | Sun 30/07/2023<br>Avenue Mens 1 0 - 1 Canterbu  | ry Mens 4  |                             |                        |                        |
| F                            | Sun 30/07/2023<br>rindsbury Mens 1 - Avenue Men | s1         |                             |                        |                        |
| F                            | Sun 30/07/2023<br>rindsbury Mens 1 - Avenue Men | s1         |                             |                        |                        |
|                              |                                                 |            |                             |                        |                        |
| Players                      |                                                 |            |                             |                        |                        |
| 1 MD Mark Diffey             |                                                 | Win-Loss   | 0-0 (0)                     |                        |                        |
| 2 MC Mark Carrington         |                                                 | Win-Loss   | 0-1 (1)                     |                        |                        |
| 3 SC Stophen Cartlidg        | 9                                               | Win-Loss   | 0-1 (1)                     |                        |                        |

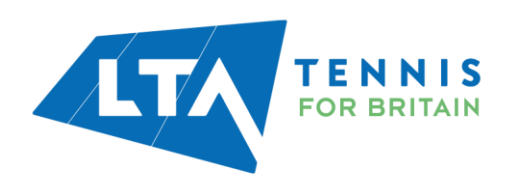

#### **RESULTS ENTRY**

As a team captain, you will have access to input scores for your club's home matches. Dependant on the settings set by the League Admin, you may also have the ability to submit results for away matches.

Select **Upcoming Matches** to have a list view of your club's matches.

To input match results, select the right-hand side green box with white pencil.

| Copy of Kent Head Inter Club League Summer 2023 25 March - 30 September LTADEMO                                 |                         |             |
|----------------------------------------------------------------------------------------------------|-------------------------|-------------|
| Avenue Tennis (masse)<br>Gillingham<br>8 Teams                                                                  |                         | ⊖ Favourite |
| Teams Upcoming matches Results                                                                                  | Club                    |             |
| Sun 30/07/2023                                                                                                  | Avenue Tennis (xxxx500) | ♥ ROUTE ♂   |
| Ladies Doubles – Division 4 – Division 4 A<br>Herne Bay Ladies 2 – Avenue Ladies 1                              |                         |             |
| Ladies Doubles - Division 4 - Division 4 A Avenue Ladies 1 - Bearsted Ladies 2                                  | ľ                       |             |
| Ladies Doubles - Division 4 - Division 4 A Avenue Ladies 1 - Broadstairs Ladies                                 |                         |             |
| Ladies Doubles - Division 4 - Division 4 A Avenue Ladies 1 - David Lloyd Beckenham Ladies 1                     |                         |             |
| Ladies Doubles - Division 4 - Division 4 A                                                                      |                         |             |
| David Lloyd Dartford Ladies - Avenue Ladies 1 Ladies Doubles - Division 4 - Division 4 A                        |                         |             |
| : Matches for which you are Team Captain will appear highlighted in<br>Mens Doubles - Division 5 - Division 5 B | a blue box.             |             |

Blackheath Mens 3 - Avenue Mens 2
Mens Doubles - Division 5 B
Gravesham Mens 2 - Avenue Mens 2

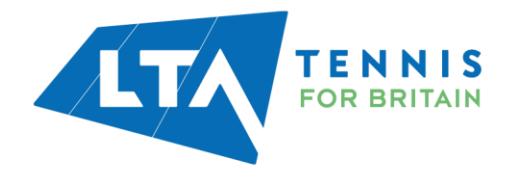

The following results entry page will appear. You have the ability to **add players**, **enter scores**, add a **score status**, and **match status** for your club's home games.

| Enter results<br>Copy of Kent Head Inter Club League Summer 2023                                                             |                                                                                                    |                                         |
|----------------------------------------------------------------------------------------------------|----------------------------------------------------------------------------------------------------|-----------------------------------------|
|                                                                                                    | Mers Doubles - Division 5 - Division 5 - Div |                                         |
|                                                                                                    | + MATCH STATUS                                                                                                    |                                         |
| How does it work?                                                                                                    | Match results                                                                                                    |                                         |
| Results                                                                                                    |                                                                                                    |                                         |
| Only valid results are allowed. In the case of a non-played match,<br>you can edit the status via the 'match-status' button. | CANCEL                                                                                                    |                                         |
| You can also add mark a player-match as walkover, retired, not<br>played or abandoned.                                       | Avenue Mens 2                                                                                                    |                                         |
| Players<br>You can add players to a match by choosing from the select list                                                   | Home player 1                                                                                                    |                                         |
| When the player is not yet in the list, you can add a new player to the team.                                                | Home player 2                                                                                                    | ·                                       |
|                                                                                                    | Kemsing Mens 1                                                                                                    |                                         |
|                                                                                                    | Away player 1                                                                                                    |                                         |
|                                                                                                    | Away player 2                                                                                                    | • · · · · · · · · · · · · · · · · · · · |

*N.B When inputting a match score, it is easiest to input the losing set number first. I.e.; if the set was 6-3 you can input the 3 and the 6 would automatically be populated for the opposing player(s).* 

Match status – will allow you to edit the team match status as below.

| Enter result        | Edit team match status                                                                                                    | ×                                                                                                    |
|---------------------|----------------------------------------------------------------------------------------------------|----------------------------------------------------------------------------------------------------|
| opy of Kent Head In | Score status<br>Score status<br>Abandoned<br>Postponed<br>Not played<br>Match not played Avenue Ladies 1 did not show<br>Match not played Bearsted Ladies 2 did not show | Abandoned<br>The match is partially played (will be finished later).<br>Postponed<br>The match is not yet commenced and will be played another time.<br>Not played<br>Not played (and will not be played).<br>Match not played Avenue Ladies 1 did not show<br>Match not played (and will not be played).<br>Match not played Bearsted Ladies 2 did not show<br>Match not played (and will not be played). |
| How does            |                                                                                                    | CANCEL SAVE                                                                                                    |
| Results             | CANCEL                                                                                                    |                                                                                                    |

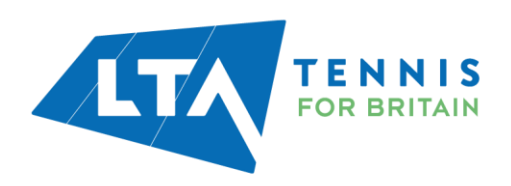

Score status – will allow you to edit the score status of a match as below.

| <b>nter resul</b> í<br>by of Kent Head In | Score status<br>WD1                                                            |                                                                                                    | ×                    |
|-------------------------------------------|--------------------------------------------------------------------------------|----------------------------------------------------------------------------------------------------|----------------------|
|                                           | Score status<br>Score status<br>Walkover<br>Retired<br>Not played<br>Abandoned | Walkover Retired (match not yet commenced).     Retired     A player retired from a match in progres     Not played     Not played     Not played (and will not be played).     Abandoned     The match is partially played (will be fini | is.<br>ished later). |
| How does                                  |                                                                                |                                                                                                    | CANCEL SAVE          |
| Results                                   |                                                                                | CANCEL                                                                                                    |                      |

Add Players – to add players to the matches in order to input and save the score, click on 'Home Player 1 (or 2)' or 'Away Player 1 (or 2)

| Enter results<br>Copy of Kent Head Inter Club League Summer 2023                                                                                                    |                                                                                                    |                |
|----------------------------------------------------------------------------------------------------|----------------------------------------------------------------------------------------------------|----------------|
|                                                                                                    | Mens Doubles - Division 5 - Division 5 B<br>30 July 2023<br>Avenue Mens 2 0 - 0 Kemsing Mens 1<br>+ MATCH STATUS |                |
| How does it work?                                                                                                    | Match results                                                                                                    |                |
| <b>Results</b><br>Only valid results are allowed. In the case of a non-played match,<br>you can edit the status via the 'match-status' button.                                                 | CANCEL                                                                                                    | SAVE           |
| -<br>You can also add mark a player-match as walkover, retired, not                                                                                                    | MD1                                                                                                    | + SCORE STATUS |
| played or abandoned.<br><b>Players</b><br>You can add players to a match by choosing from the select list.<br>When the player is not yet in the list, you can add a new player to<br>the team. | Avenue Mens 2 Home player 1 Add new player Unknown player Kemsing Mens 1                                         | •              |
|                                                                                                    | Away player 1<br>Away player 2                                                                                   | •              |

To add players, search by the player's name or LTA number.

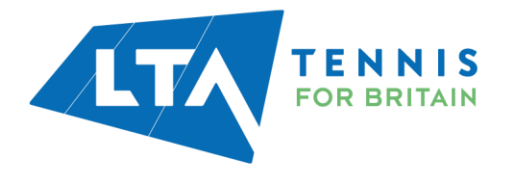

| Add players to this team                                     | ×                             |
|--------------------------------------------------------------|-------------------------------|
| py of Kent Head Inter Club League Summer 202                 | You can add     club by seard |
| Chris Mann (Test 09) (#30822829)<br>Avenue Tennis<br>• M, 38 | ↔ Member ID                   |
|                                                              |                               |

| Add players to this team                 |     | ×     |      |
|------------------------------------------|-----|-------|------|
| Q Add a player, search by name/Member ID |     |       |      |
| 6 player(s) in Avenue Mens 2             |     |       |      |
| NAME                                     | AGE |       | าร 1 |
| Christopher Barge<br>M, 103850496        | 31  | Ē     |      |
| Chris Mann (Test 09)                     | 38  | â     |      |
| Antony Donohue                           | 62  | â     |      |
| David Corps<br>M, 105861775              | 29  | â     |      |
| Tom Bentley<br>M, 115799897              | 24  | Î     |      |
| Timayo Ogunro<br>M, 114707245            | 31  | Ê     |      |
|                                          |     | CLOSE |      |
|                                          |     |       |      |

Once you have added the players, they will appear in the drop down in order to be selected for the match result entry.

| Match results                                                                                                    |                |
|----------------------------------------------------------------------------------------------------|----------------|
| CANCEL                                                                                                    | SAVE           |
| MD1                                                                                                    | + SCORE STATUS |
| Avenue Mens 2                                                                                                    |                |
| (10.2) Christopher Barge (M, 103850496) X 🗸                                                                                                    | . nnnl         |
| Home player 2                                                                                                    |                |
| Home player 2                                                                                                    |                |
| Add new player<br>(10.2) Christopher Barge (M, 103850496)<br>(10.1) Chris Mann (Test 09) (M, 113602029)<br>(10.2) Antony Donohue (M, 110896839)<br>(9.2) David Corps (M, 105861775)<br>Tom Bentley (M, 115799897)<br>Timayo Ogunro (M, 114707245)<br>Unknown player | •              |

To record a result for an unknown player, please select **unknown player** from the drop down. This will automatically update the score status to unknown player and an automated email will be triggered to you

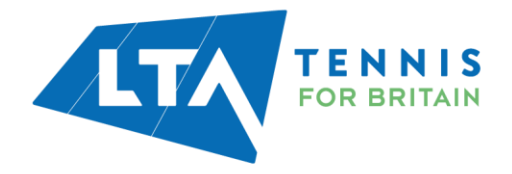

(the Team Captain) copying the League Organiser of the unknown player result requesting to ask the player to link their venue to their LTA account.

Once the player has linked their venue through their LTA account, the score can be updated.

| How does it work?                                                                                                    | Match results                                                                                                    |                                 |
|----------------------------------------------------------------------------------------------------|----------------------------------------------------------------------------------------------------|---------------------------------|
| Results<br>Only valid results are allowed. In the case of a non-played match,<br>you can edit the status via the 'match-status' button.<br>You can also add mark a player-match as walkover, retired, not<br>played or abandoned.<br>Players<br>You can add players to a match by choosing from the select list.<br>When the player is not yet in the list, you can add a new player to<br>the team. | CANCEL<br>MD1<br>Avenue Mens 3<br>Home player 1<br>Add new player<br>Unknown player<br>Knoll (Orpington) Mens 3<br>(7.1) Tim Pastron (M, 107131007)<br>Christopher McMahon (M, 112640665) | SAVE + SCORE STATUS 4 4 X • 6 6 |
| Match results                                                                                                    |                                                                                                    | SAVE                            |
| MD1                                                                                                    |                                                                                                    | + SCORE STATUS                  |
| Avenue Mens 3                                                                                                    |                                                                                                    |                                 |
| Unknown player                                                                                                    | × -                                                                                                    |                                 |
| Unknown player                                                                                                    | × -                                                                                                    | 4 4                             |
| Knoll (Orpington) Mens 3                                                                                                    |                                                                                                    |                                 |
| (7.1) Tim Pastron (M, 107131007)                                                                                                    | × •                                                                                                    |                                 |
| Christopher McMahon (M, 112640                                                                                                    | 665) × •                                                                                                    | 6 6                             |
|                                                                                                    |                                                                                                    |                                 |

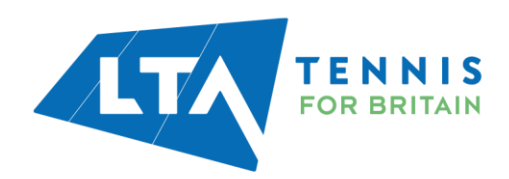

| Matches                  |                    |
|--------------------------|--------------------|
|                          |                    |
|                          |                    |
| MD1                      |                    |
| Avenue Mens 3            |                    |
| Unknown player           | Unknown player 4 4 |
| Unknown player           |                    |
| Knoll (Orpington) Mens 3 |                    |
| Tim Pastron              | • 6 6              |
|                          |                    |

N.B The ability to submit a match result with an unknown player will soon be removed. It will become mandatory for all players participating in an LTA League to be an LTA member affiliated to a venue.

| Enter results<br>Copy of Kent Head Inter Club League Summer 2023                                                                                     |                                                                                                    |                |
|----------------------------------------------------------------------------------------------------|----------------------------------------------------------------------------------------------------|----------------|
|                                                                                                    | Ladies Doubles - Division 4 - Division 4 A<br>30 July 2023<br>Avenue Ladies 1 0 - 1 Bearsted Ladies 2<br>+ MATCH STATUS |                |
| How does it work?                                                                                                    | Match results                                                                                                    |                |
| <b>Results</b><br>Only valid results are allowed. In the case of a non-played match,<br>you can edit the status via the 'match-status' button.       | CANCEL                                                                                                    | SAVE           |
| You can also add mark a player-match as walkover, retired, not<br>played or abandoned.                                                               | WD1<br>Avenue Ladies 1                                                                                                  | + SCORE STATUS |
| Players                                                                                                    | Julia Bradley (F, 112700711)                                                                                            | × •            |
| You can add players to a match by choosing from the select list.<br>When the player is not yet in the list, you can add a new player to<br>the team. | (10.2) Natsha Julian (F, 113571401)                                                                                     | × •            |
|                                                                                                    | Bearsted Ladies 2                                                                                                    |                |
|                                                                                                    | Carole Bacon (F, 113928879)                                                                                             | × •            |
|                                                                                                    | Janet Judges (F, 107029386)                                                                                             | × •            |

Once the players have been input, enter the match score, and click save.

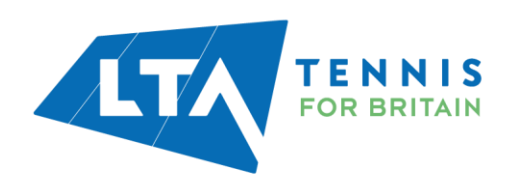

|         | Save result                                               | ×           |  |
|---------|-----------------------------------------------------------|-------------|--|
| ner 202 | Save result:                                              |             |  |
|         | Sun 30/07/2023<br>Avenue Ladies 1 0 - 1 Bearsted Ladies 2 |             |  |
|         | CANCEL                                                    | SAVE lies 2 |  |
|         |                                                           |             |  |

The saved match can be found on your club dashboard under  $\ensuremath{\textit{Results.}}$ 

| March - 30 September LTADEMO           |                        |               |
|----------------------------------------|------------------------|---------------|
| Avenue Tennis<br>Gillingham<br>8 Teams |                        | (∵ FAVOURITE) |
| Teams Upcoming matches Results         | Club                   |               |
| Sun 30/07/2023                         | Avenue Tennis (xxxsee) | ROUTE (2)     |

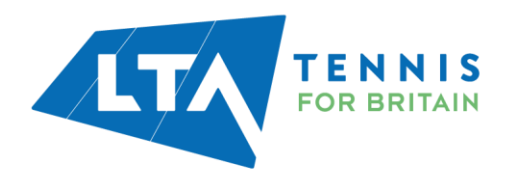

### **RESCHEDULING, MATCH RELOCATION, HOME & AWAY SWAP**

As a Team Captain, you will have access to reschedule, relocate, or swap home and away matches for your team.

|                     | Copy of Kent Head Inter Club Le<br>25 March - 30 September LTADEMO | ague Summer 2023                        |   |                          |      |             |
|---------------------|--------------------------------------------------------------------|-----------------------------------------|---|--------------------------|------|-------------|
|                     |                                                                    | <b>venue Tennis</b> (vooree)<br>Mingham |   | 8 Teans                  |      | © FAVOURITE |
|                     | Teams Upcoming matches                                             | Results                                 |   |                          | Club |             |
|                     |                                                                    |                                         |   |                          |      |             |
|                     | runninge wei                                                       | IS ETC MIXED 5                          |   | Avenue Mixeu T           |      |             |
| Mixed Doubles - Div | vision 3 - Division 3 B                                            |                                         |   |                          |      |             |
| Mixed Doubles - Di  |                                                                    |                                         |   |                          |      |             |
|                     | Shoote                                                             | rs Hill Mixed 1                         | - | Avenue Mixed 1           |      |             |
| Mens Doubles - Div  | ision 5 - Division 5 A                                             |                                         |   |                          |      |             |
| Mens Doubles - Div  | BIOLD - DIVISION D X                                               |                                         |   |                          |      |             |
|                     | Beckenha                                                           | m LTC Mens 3                            | - | Avenue Mens 3            |      |             |
| Mens Doubles - Div  | ision 5 - Division 5 B                                             |                                         |   |                          |      |             |
|                     | 4                                                                  | Avenue Mens 2                           | - | Kemsing Mens 1           |      | 1           |
| Mens Doubles - Div  | ision 5 – Division 5 A                                             |                                         |   |                          |      |             |
|                     | 4                                                                  | Avenue Mens 3                           |   | Knoll (Orpington) Mens 3 |      | 1           |
| Mens Doubles - Div  | ision 5 – Division 5 B                                             |                                         |   |                          |      |             |
|                     |                                                                    | Avenue Mens 2                           | - | Bromley LTC Mens 3       |      | -           |
| Mens Doubles - Div  | ision 5 – Division 5 A                                             |                                         |   |                          |      |             |
|                     |                                                                    | Chilham Mens                            | - | Avenue Mens 3            |      |             |

Select Upcoming Matches and scroll down to your team matches.

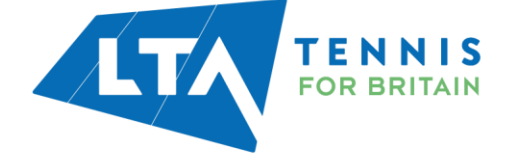

In this guide, the user is logged in as the Team Captain of the Mens Doubles – Division 5 – Division 5b (Avenue Tennis Club). Therefore, this user will only have access to reschedule, relocate, or swap home to away for the Mens Doubles – Division 5 – Division 5b (home games only).

Click on the grey box where the team names are written.

| venue Mens 3 - David Lloyd Dartfo | rd Mens                           |
|-----------------------------------|-----------------------------------|
|                                   | venue Mens 3 - David Lloyd Dartfo |

The following page will appear. As the Team Captain of this team, the user has access to the **Match Properties** blue dropdown edit on the right-hand side of the page.

| Copy of Kent Head Inter Club League Summer 2023 25 March - 30 September LTADEMO |                                                          |                                                                                                    |  |  |  |  |  |  |
|---------------------------------------------------------------------------------|----------------------------------------------------------|----------------------------------------------------------------------------------------------------|--|--|--|--|--|--|
|                                                                                 | Mens Doubles – Division 5 – Division 5 B<br>30 July 2023 |                                                                                                    |  |  |  |  |  |  |
| Home<br>Avenue Mens 2                                                           | -                                                        | Away Bromley LTC Mens 3                                                                                                    |  |  |  |  |  |  |
|                                                                                 | Matches: 0 - 0 Sets: 0 - 0 Games: 0 - 0                  |                                                                                                    |  |  |  |  |  |  |
| CHANGE RESULTS                                                                  |                                                          | MATCH PROPERTIES -                                                                                                    |  |  |  |  |  |  |
| 0                                                                               | <u>Edit announcement</u>                                 | Location                                                                                                    |  |  |  |  |  |  |
| Matches<br>MD1                                                                  |                                                          | ROUTE     Avenue Tennis     Festherby Road     ME8 GAN Gillingham     Great Britain                                         |  |  |  |  |  |  |
| Avenue Mens 2<br>Bromley LTC Mens 3                                             |                                                          | <ul> <li>▲41634e+011</li> <li>➡ info@avenuetennis.co.uk</li> <li>➡ https://www.avenuetennis.co.uk/ C<sup>a</sup></li> </ul> |  |  |  |  |  |  |
| MD2                                                                             |                                                          |                                                                                                    |  |  |  |  |  |  |
| Avenue Mens 2<br>Bromley LTC Mens 3                                             |                                                          | 👽 Team captains                                                                                                    |  |  |  |  |  |  |
| MD3                                                                             |                                                          |                                                                                                    |  |  |  |  |  |  |
| Avenue Mens 2<br>Bromley LTC Mens 3                                             |                                                          | Chris Mann (Test 09)<br>Avenue Mens 2                                                                                       |  |  |  |  |  |  |
| MD4                                                                             |                                                          | <ul> <li>↓ +442084877000</li> <li>☑ chris.mann@tennisofficial.co.uk</li> </ul>                                              |  |  |  |  |  |  |
| Avenue Mens 2<br>Bromley LTC Mens 3                                             |                                                          |                                                                                                    |  |  |  |  |  |  |

Select the **Match Properties** drop down which will allow you to **reschedule a match**, **relocate a match** or **switch the match home and away**.

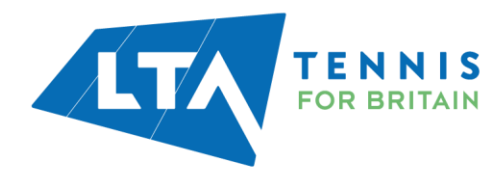

| Copy of Kent Head Inter Club League Summer 2023 25 March - 30 September LTADEMO |                                                          |                                                              |
|---------------------------------------------------------------------------------|----------------------------------------------------------|--------------------------------------------------------------|
| Home<br>Avenue Mens 2                                                           | Mens Doubles – Division 5 – Division 5 B<br>30 July 2023 | Away<br>Bromley LTC Mens 3                                   |
| CHANGE RESULTS                                                                  | Matches: 0 - 0 Sets: 0 - 0 Games: 0 - 0                  | MATCH PROPERTIES •                                           |
| Matches                                                                         | Edit announcement                                        | (Rejschedule match<br>Relocate match<br>Switch Home and Away |

**Reschedule Match** – Allows you to change the date and time of the match.

| Copy of Kent Head Inter Club Lea | (Re)  | sche          | dul   | e ma   | tch   |       |       |                          | ×   |                            |
|----------------------------------|-------|---------------|-------|--------|-------|-------|-------|--------------------------|-----|----------------------------|
| 25 March - 30 September LTADEMO  |       |               |       |        |       |       | Sun 3 | 0/07/2023                |     |                            |
|                                  |       |               |       | Aver   | nue l | Mens  | 2     | 0 - 0 Bromley LTC Mens 3 |     |                            |
|                                  |       |               |       |        |       | — (Re | )sch  | edule match              |     |                            |
| Home<br>Avenue Mens 2            | Ö     | 30            | 0/07/ | 2023 ( | 00:00 | 1     |       |                          | *   | Away<br>Bromiey LTC Mens 3 |
|                                  | <     | < july 2023 > |       |        |       |       | >     |                          |     |                            |
|                                  | SU    | мо            | τu    | WE     | тн    | FR    | SA    |                          |     |                            |
|                                  | 25    | 26            | 27    | 28     | 29    | 30    | 1     |                          |     |                            |
|                                  | NGE 2 | 3             | 4     | 5      | 6     | 7     | 8     | 00 . 00                  |     | MATCH PROPERTIES *         |
|                                  | 9     | 10            | 11    | 12     | 13    | 14    | 15    |                          |     |                            |
|                                  | 16    | 17            | 18    | 19     | 20    | 21    | 22    |                          |     |                            |
|                                  | 23    | 24            | 25    | 26     | 27    | 28    | 29    |                          | :em | ent Location               |
|                                  | 30    | 31            | 1     | 2      | 3     | 4     | 5     |                          |     |                            |

**Relocate Match** – Allows you to change the location of the match.

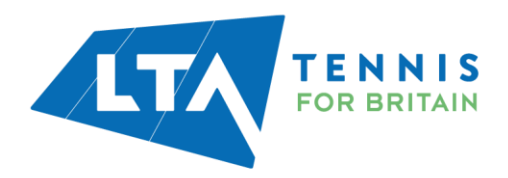

| Copy of Kent Head Inter Club Lea | Relocate match                         | ×        |
|----------------------------------|----------------------------------------|----------|
| 25 March - 30 September LTADEMO  |                                        |          |
|                                  | Mon 31/07/2023                         |          |
|                                  | Avenue Mens 2 0 - 0 Bromley LTC Mens 3 |          |
|                                  | Relocate match                         |          |
| Home                             | Match location                         | × -      |
| Avenue Mens 2                    | Avenue Tennis, Gillingham              | ^ · ·    |
|                                  | Q                                      |          |
|                                  |                                        |          |
|                                  | Avenue Primary School, Leicester       | <b>^</b> |
|                                  | NGE<br>Avenue Primary School Leicester | - 18     |
| _                                | Avenue Primary School, Eeleester       |          |
| -                                | Avenue Primary School, London          |          |
|                                  | Avenue Primary School, London          | emer     |
|                                  | Avenue Primary School, London          |          |
| Matches                          | Avenue Primary School, WARMINSTER      |          |
|                                  |                                        |          |
|                                  | Avenue Road Playing Fields, Bradford   |          |
| MD1                              | Avenue Tennis, Gillingham              | -        |
| Avenue Mens 2                    |                                        | _        |

Switch Home and Away – Allows you to change your home match to away.

| Copy of Kent Head Inter Club Lea; | Switch Home and Away  | ×                              |                    |
|-----------------------------------|-----------------------|--------------------------------|--------------------|
| 25 March - 30 September LTADEMO   | Switch Home and Away? | _                              |                    |
|                                   |                       | CANCEL SWITCH                  |                    |
| Home<br>Avenue Mens 2             |                       | 09:00                          | Bron               |
|                                   | Matches:              | 0 - 0 Sets: 0 - 0 Games: 0 - 0 |                    |
| СНА                               |                       |                                | MATCH PROPERTIES - |

N.B Team Captains will only have this access for their home games for their specific team. The Match Properties button will not appear for other matches.

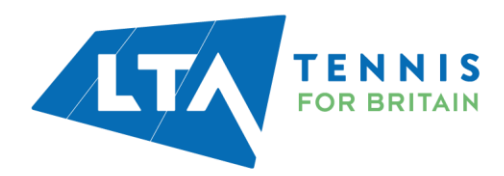